| F Grade                                   | Standards-Based Grid |                          |                           |                                   |                              |                    |         |                    |              |                            |                            |                           |         |                      |       |                    |           |
|-------------------------------------------|----------------------|--------------------------|---------------------------|-----------------------------------|------------------------------|--------------------|---------|--------------------|--------------|----------------------------|----------------------------|---------------------------|---------|----------------------|-------|--------------------|-----------|
| o latest changes (*see                    | explanation below    | v)                       |                           |                                   |                              |                    |         |                    |              |                            |                            |                           |         |                      |       |                    |           |
|                                           |                      |                          |                           |                                   |                              |                    |         |                    |              |                            |                            |                           |         |                      |       |                    |           |
| <b>ogre: s</b> Book.   + Stai             | ndards-Based Gr      | d                        |                           |                                   |                              |                    |         |                    |              |                            |                            |                           |         |                      |       | GradeBook          | 🔺         |
| hard                                      | Class                | READING 3:               | 1 ▼ P                     | Period: Qtr3 V Report Card: All V |                              |                    |         |                    |              |                            | Select desired report card |                           |         |                      |       | d                  |           |
|                                           |                      |                          |                           |                                   |                              |                    |         |                    |              |                            |                            |                           |         |                      |       | •                  |           |
| View                                      |                      |                          |                           |                                   | ie chart and bar graph       |                    |         |                    |              |                            |                            | _                         |         |                      |       |                    |           |
| Filter list by student that group their r |                      |                          |                           |                                   | arks for the assessment      |                    |         |                    |              |                            |                            | Copy Previous Period Mark |         |                      |       |                    | *         |
|                                           |                      |                          |                           | Ļ                                 |                              |                    | 3rd G   | rade Rep           | ort Card     |                            |                            |                           |         |                      |       |                    |           |
|                                           |                      |                          |                           |                                   |                              |                    |         | ih.                |              |                            |                            |                           |         |                      |       |                    |           |
| Students                                  |                      | Reads fluently<br>Manual | Reads independe<br>Manual | . Makes inferer<br>Manual         | ices Sun                     | mmarizes<br>Manuai | mai Ana | alyzes ch<br>Manua | aract (<br>/ | ompares &<br><i>Manua</i>  | cont Id                    | lentifies wo<br>Manual    | rd p Ap | plies word<br>Manual | i par | Reading N<br>Manua | lark<br>/ |
| Anderson, Journey                         | 1                    | Right-c                  | lick in a cell            | 4                                 | (2)                          | 4                  | (3)     | 4                  | (3)          | 4 [                        | Mark                       | that rep                  | oreser  | its the              | 4)    | B-                 | (4)       |
| Brown, Garrett                            |                      | to view                  | options                   | 4                                 | (3)                          | 4                  | (4)     | 4                  | <b>(</b> 0)  | 9                          | stude                      | nt's cur                  | rent p  | rogres               | S 5)  | В                  | (5)       |
| Harris, Waneta Missi                      | ng assignment        |                          |                           |                                   | (3)                          |                    | (4)     |                    | (3)          | İ                          | or the                     | e assess                  | sment   |                      | 5)    |                    | (5)       |
| Jackson, Lainey and a                     | bsences counts       | ŀ                        |                           | 4                                 | (3)                          | 4                  | (4)     | 4                  | (3)          | 4                          | (2)                        | 4                         | (5)     | 4                    | (5)   | B-                 | (5)       |
| Johnson, Danielle                         |                      | T Fill                   | Column                    | Ctrl +                            | Shift + C                    | 4                  | (4)     | 4                  | (3)          | 4                          | (2)                        | 4                         | (5)     | 4                    | (5)   | B-                 | (5)       |
| Jones, Aria                               | D                    |                          | ear Column                | Ctrl + Shift                      | + Delete                     | 4                  | (4)     | 4                  | (3)          | 4                          | (2)                        | 4                         | (5)     | 4                    | (5)   | B-                 | (5)       |
| Miller, Phineas                           |                      | Click t                  | o add                     | 3                                 | (3)                          | 3                  | (4)     | 4                  | (3)          | 4                          | (2)                        | 3                         | (5)     | 3                    | (5)   | C-                 | (5)       |
| Moore, Braxton                            |                      | daily c                  | omment                    | 3                                 | (3)                          | 3                  | (4)     | 4                  | (3)          | 4                          | (2)                        | 3                         | (5)     | 3                    | (5)   | C-                 | (5)       |
| Smiles, Sebastian                         |                      |                          |                           | 3                                 | (3)                          | 3                  | (4)     | 3                  | (3)          | 3                          | (2)                        | 3                         | (5)     | 3                    | (5)   | С                  | (5)       |
| Smith, Flannery                           |                      |                          |                           | 3                                 | (3)                          | 3                  | (4)     | 3                  | (3)          | 3                          | (2)                        | 3                         | (5)     | 3                    | (5)   | С                  | (5)       |
| Taylor, Casey                             |                      |                          |                           | 4                                 | (3)                          | 4                  | (4)     | 4                  | (3)          | 4                          | (2)                        | 4                         | (5)     | 4                    | (5)   | B-                 | (5)       |
| Thomas, Odin                              |                      |                          |                           | 4                                 | (3)                          | 4                  | (4)     | 4                  | (3)          | 4                          | (2)                        | 4                         | (5)     | 4                    | (5)   | B-                 | (5)       |
| White, Taylor                             | Indicates daily co   | mment                    |                           | 4                                 | (3)                          | 4                  | (4)     | 4                  | (3)          | 4                          | (2)                        | 4                         | (5)     | 4                    | (5)   | В                  | (5)       |
| Williams, Isaiah                          | has been added       |                          |                           | The num                           | bor of                       | accie              | ment    |                    | (3)          | Click                      | 0.075                      | 2                         | (5)     | 4                    | (5)   | В                  | (5)       |
| Wilson, Melanie                           | 3                    | 3                        |                           |                                   | marks that have been entered |                    |         |                    |              | (3) the <b>Progress Bv</b> |                            |                           | (5)     | 4                    | (5)   | В                  | (5)       |
|                                           |                      |                          |                           | for the assessment                |                              |                    |         |                    |              | Stude                      | nt scr                     | een                       |         |                      |       |                    |           |

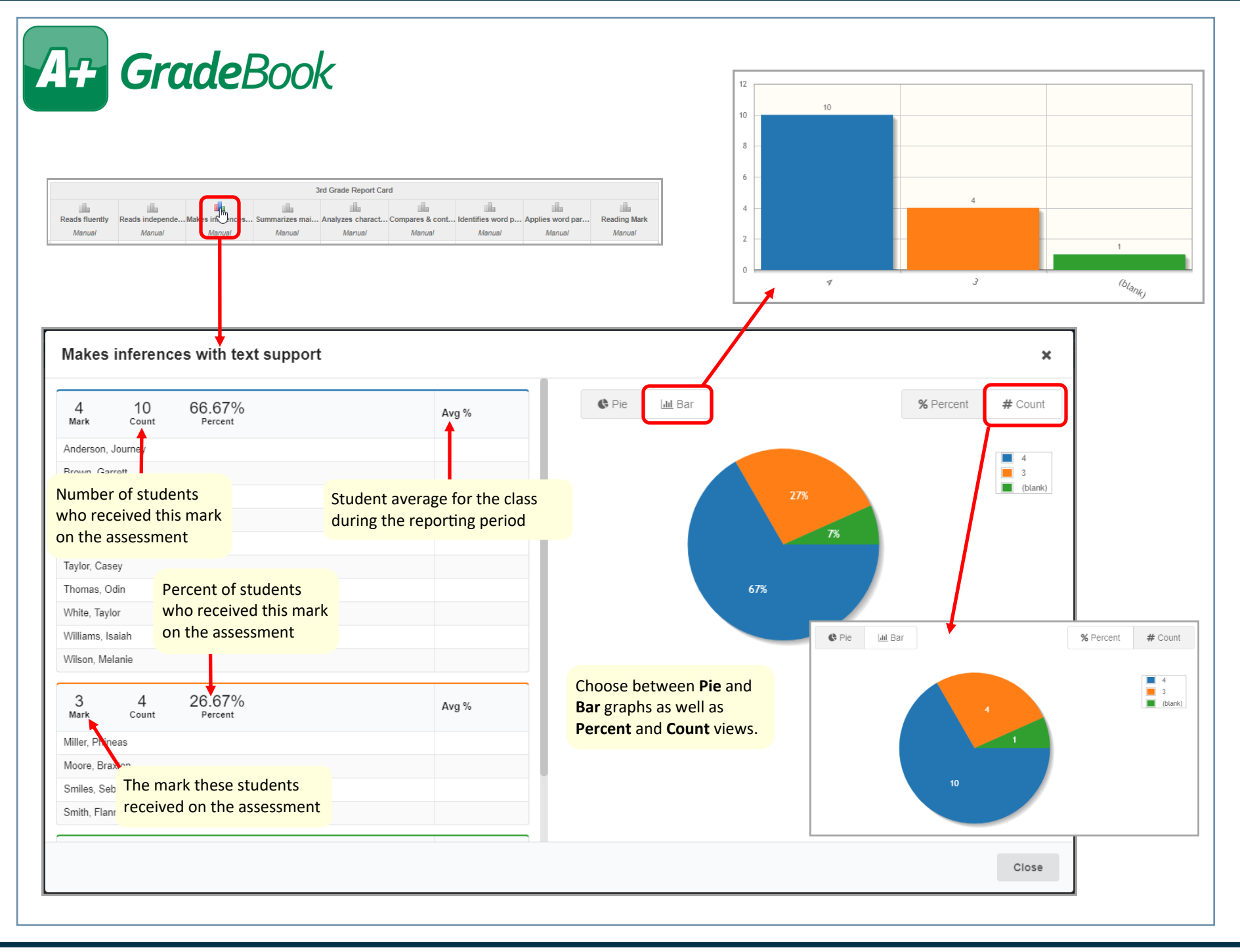